2024 年 01 月 12 日 POS ショッピングストア カスタマサポート

お客様各位

## <u>Windows11 メモ帳 (Notepad) 利用時における</u> QR コードデータが正常に送信出来ない場合の対処法

平素より弊社商品をご愛顧頂きまして誠にありがとうございます。 この度、以下の\*対象型番に 記載する製品をご利用のお客様で Windows11 アップデート後にメモ帳を利用した際に QR コ ードデータの文字化け、桁落ち、送信遅延等の不具合が発生する場合があります。この問題の対 処法は、<u>以前のバージョンの メモ帳(Notepad) に戻す事で解決できます</u>(2024.01.12 時点) 具体的な内容につきましては、以下の手順をご参照の上、設定手続きを行って下さい。

■対象型番

MD600 / MD610 / MD630 / MD632 / MD5080 / MD220BT / MD520BT / MD301BT / MD302BT / MD801BC / MD802BC / MD701 / MD708 / MT820M / MT582 / S-9080i 等

## <u>手順1) Microsoft Store でアプリの自動更新をオフにする</u>

まず Microsoft Store でアプリの自動更新をオフにする必要があります。アプリの自動更新をオフにしなければ、自動的に最新バージョンのメモ帳がインストールされますので必須設定です。 ①スタートボタンをクリックし、Microsoft Store を開きます。

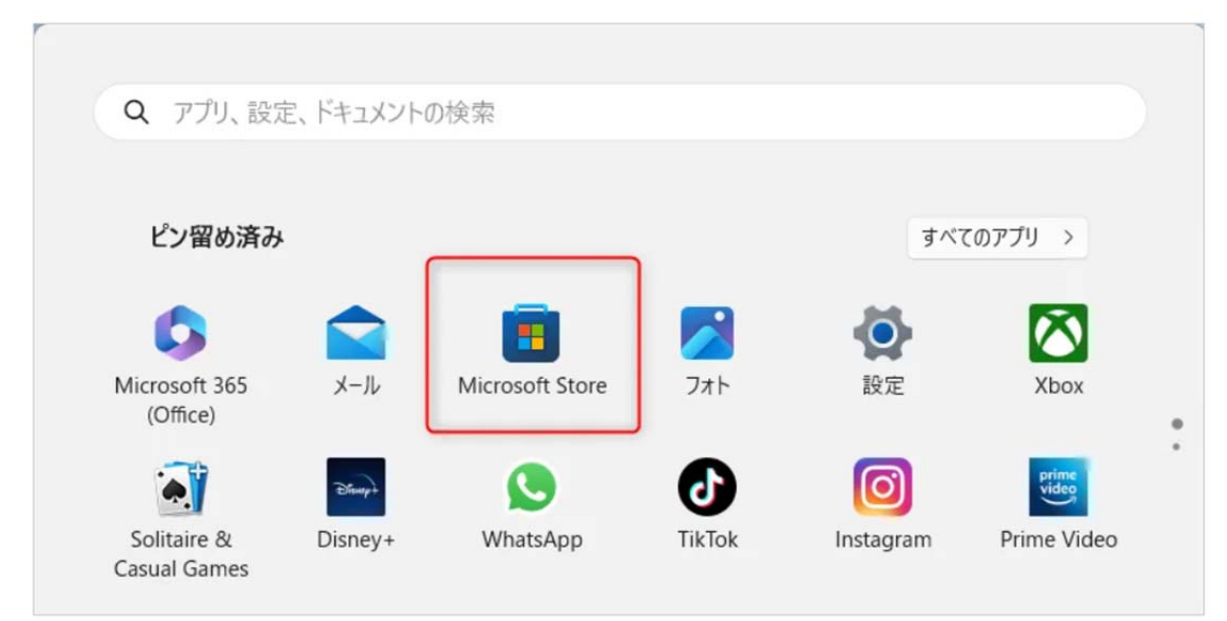

②上部ユーザーのアイコンをクリックします。③「設定」をクリックします。

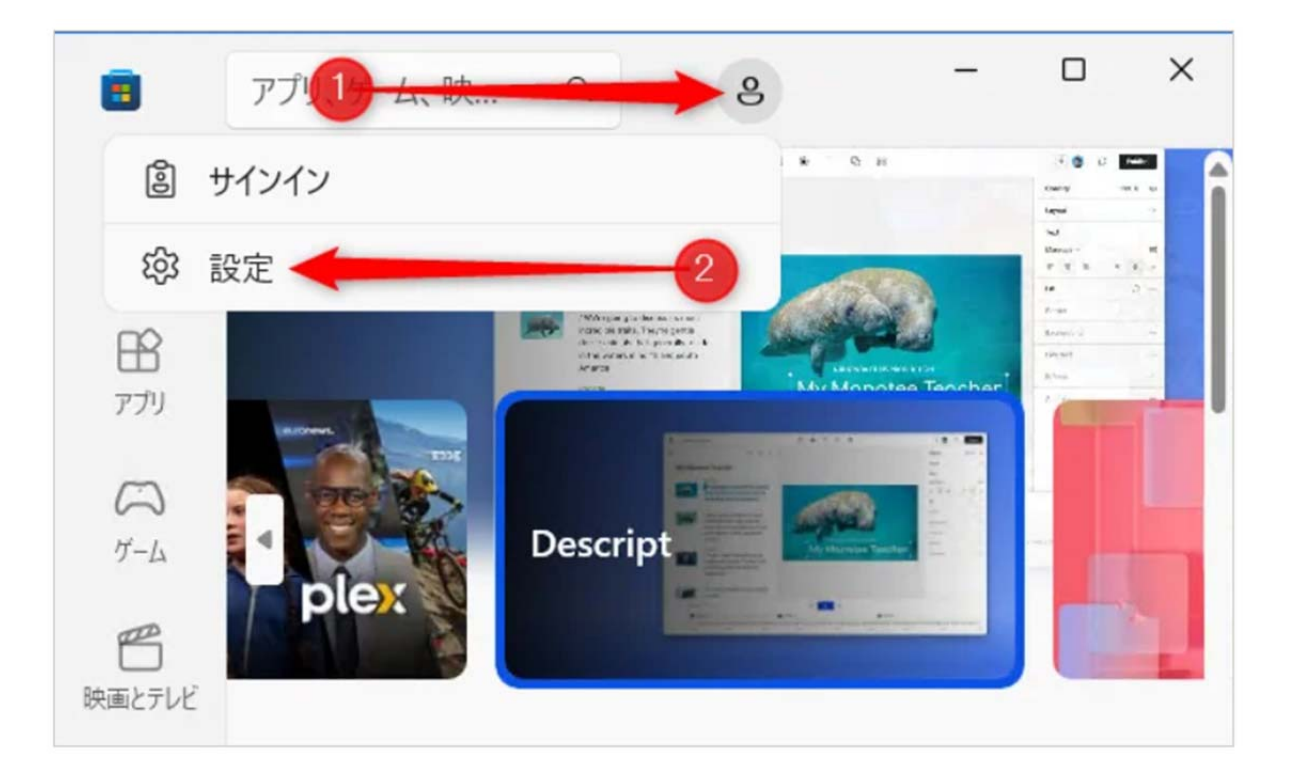

④「アプリ更新」を「オフ」に設定します。

| ← 🔳             | アプリ、ゲーム、 9 - ロ ×       | ( |
|-----------------|------------------------|---|
| <u>ы</u><br>т-л | 設定                     | Î |
|                 | アプリ更新<br>アプリを自動的に更新する。 |   |
| <b>グ</b> ーム     | 77                     |   |

⑤「Microsoft Store」ウインドウを閉じます。

## 手順2)新バージョンのメモ帳をアンインストール

旧バージョンのメモ帳を使用するために、新バージョンのメモ帳をアンインストール必要があり ます。

① Windows キー + R を押して、「ファイル名を指定して実行」を開き、次のコードを入力して
Enter を押します。ms-settings:appsfeatures

```
ms-settings:appsfeatures
```

②「インストールされているアプリ」が表示されますので、下にスクロールして「メモ帳」を探 します。

③「メモ帳」の右側にある「・・・」をクリックし、「アンインストール」をクリックします。

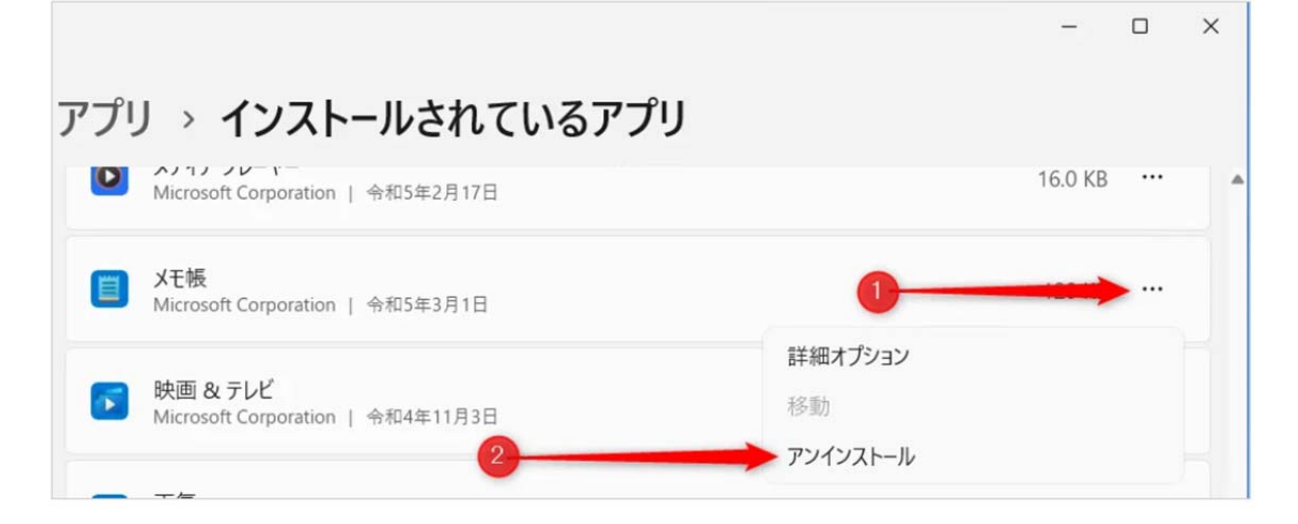

④確認画面が表示されますので、「アンインストール」をクリックします。

| インストール |
|--------|
|        |

以上で新バージョンのメモ帳は削除されます。

\* 再インストールしたい場合は Microsoft Store より「メモ帳」で検索してインストールすることで元 に戻すことができます。

## 手順3) 旧バージョンのメモ帳を開く

新バージョンである Windows11 のメモ帳を削除すると、ショートカットも削除されてしまい、 通常の開き方では開けなくなるため以下の設定が必要になります。

①Windows キー + R を押して、「ファイル名を指定して実行」を開き、次のコードを入力して
Enter を押します。notepad

| notepad | - |
|---------|---|
| 4       | • |

②旧バージョンの「メモ帳」が開きますが、初回は「新しいバージョンのメモ帳が利用可能です。」 が表示されますので、右側にある「×」 をクリックすると次回から表示されなくなります。

| 📗 無題 - メモ帳          |                |      |                |     |    | ×   |
|---------------------|----------------|------|----------------|-----|----|-----|
| ファイル(F) 編集(E) 書式(O) | ) 表示(V) ヘルプ(H) |      |                |     |    |     |
| 新しいバージョンのメモ帳が利用す    | 可能です。 インストール   |      |                |     |    | x   |
|                     |                |      |                |     |    | •   |
| €                   |                |      |                |     |    | - P |
|                     | 1行、1列          | 100% | Windows (CRLF) | UTF | -8 | ă   |

③タスクバーにピン留めする

メモ帳を開いた状態で、タスクバーのメモ帳のアイコンを右クリック>「タスクバーにピン留め する」をクリックします。

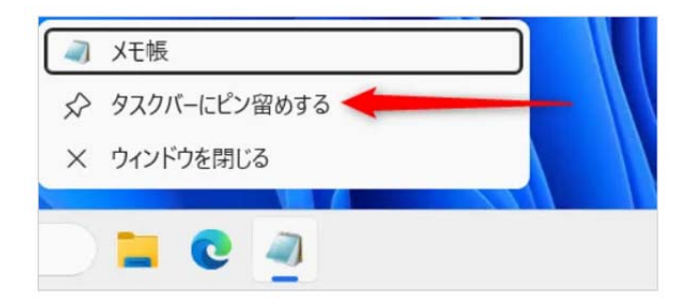

以上で設定完了です。

対象の QR コードの読み取り確認を行い、不具合が改善されているかを確認を行って下さい。

■□ご不明点ありましたら以下までお問い合わせ下さい■□
POS ショピングストア サポート担当まで
TEL: 0942-48-0614 MAIL: info@media9.co.jp